## User Manual to add additional qualification details

Below are the steps that you need to follow to add additional qualification details.

- 1. Go to <u>www.icsi.in/student/Home.aspx</u> or <u>http://www.icsi.edu/</u>
- 2. Click on login Button.

|                                                                                                    | (62)                                                                                                    | THE INSTITUTE OF<br>Company Secretaries of India                                                                                                    | Steurier Asswuru<br>Oweb ⊚ site Search<br>⊚ Stoffin                                                                                                    |
|----------------------------------------------------------------------------------------------------|----------------------------------------------------------------------------------------------------|----------------------------------------------------------------------------------------------------|----------------------------------------------------------------------------------------------------|
|                                                                                                    | Home Stude                                                                                                    | ents                                                                                                    | $\overline{\lambda}$                                                                                                    |
|                                                                                                    | YOU ARE HERE :                                                                                                    | Home                                                                                                    |                                                                                                    |
|                                                                                                    | IBS                                                                                                    | THE INSTITUTE OF<br>Company Secretaries of India<br>IN PURSUIT OF PROFESSIONAL EXCELLENCE<br>Statutory body under an Act of Parliament                                                                                                    | Click here                                                                                                    |
|                                                                                                    | The Follow                                                                                                    | ing steps may be taken to register for Executive/Foundat                                                                                                    | ion course:                                                                                                    |
|                                                                                                    | 1. Select the Cour                                                                                                    | se troe – Foundation or Executive                                                                                                    |                                                                                                    |
|                                                                                                    | 7 Fields marked r                                                                                                    | and are commuted by                                                                                                    |                                                                                                    |
|                                                                                                    | 2. Defore you proc                                                                                                    | and interesting to a fallowing decurrents in coffeeny ready with your                                                                                                    |                                                                                                    |
|                                                                                                    | Credit Card/Net B:<br>Class 10th Pass (<br>Class 12th Pass (<br>Certificate/or mark<br>SC/STIPhysically  <br>Mark sheet/Certific<br>In case applying p                                                                                                    | anking for filling up the various details.<br>Certification mark sheet for Date of Birth purpose.<br>Settification mark sheet.<br>I sheet of Graduation, if applying for Executive Program.<br>Handicap certificate, if applicable<br>ate of Post Graduation/or other qualifications, in case seeking for paper wise exemption.<br>rovisionally in Foundation stage, Copy of admit card of 12 <sup>th</sup> stage.                                                                                                    |                                                                                                    |
|                                                                                                    |                                                                                                    |                                                                                                    |                                                                                                    |
|                                                                                                    |                                                                                                    | UK                                                                                                    |                                                                                                    |
| icc ×                                                                                                    | ident × 🚯 The In                                                                                                    | Ist × C Trainin: × C Miscelle × C Registre × C E                                                                                                    | Examin: X Placem: X Portal U X                                                                                                    |
| C B wwv                                                                                                    | dent × M The In<br>v.icsi.edu                                                                                                    | UK<br>Ist × C Trainin; × C Miscella × C Registra × C E                                                                                                    | Examin: X C Placem: X C Portal U X Q                                                                                                    |
| c × Stu<br>c • • wwv                                                                                                    | THE INST                                                                                                    | UK<br>Ist × Trainin: × Miscella × Registra × E E<br>TITUTE OF<br>Secretaries of India<br>an Act of Parilament                                                                                                    | Facilities Help Desk FAQ                                                                                                    |
| C Stu<br>C Www<br>CS                                                                                                    | ident × M The In<br>w.icsi.edu<br>THE INST<br>Company<br>IN PURBULT OF<br>Statutory body under<br>bout US Courses                                                                                                    | UK<br>Ist × Trainin: × Miscella × Registra × E<br>TITUTE OF<br>Secretaries of India<br>PROFESSIONAL EXCELLENCE<br>an Act of Parliament<br>Coffered Journals & Bulletins RTI Act Site Map C                                                                                                    | Xamin: X       Placem: X       Portal U X       Image: Constraint of the second second seco                                                                                                    |
| C × Stu<br>C Stu<br>C Www<br>COS<br>Home Ab<br>YOU ARE HERE<br>ICSI Has                                                                                                    | ident × Mit The In<br>w.icsi.edu<br>THE INST<br>Company<br>II PURBUIT OF<br>Statutory body under<br>statutory body under<br>Statutory body under<br>Courses<br>E: Home<br>Gone Online                                                                                                    | UK<br>I Trainin: X Miscelle X Registre X E E<br>TITUTE OF<br>Secretaries of India<br>PROFESSIONAL EXCELLENCE<br>an Act of Parliament<br>Offered Journals & Bulletins RTI Act Site Map C<br>For Student Registration W.E.F 01-01-20                                                                                                    | Examin: X Placem: X Portal U X C<br>Facilities Help Desk FAQ<br>Web © Site<br>ONLINE SERVICES D C CCGRT<br>Ontact Us Event Gallery ICSI - CCGRT                                                                                                    |
| C Stu<br>C Stu<br>C Stu<br>What's New<br>C Lintan                                                                                                    | ident ×       im The In         v.icsi.edu       Im Function         THE INST         Courses         Statutory body under         Statutory body under         Statutory body under         Courses         E : Home         Gone Online         v       Announcemen                                                                                                    | UK<br>Ist × Trainin: × Miscella × Registra × E<br>TITUTE OF<br>Secretaries of India<br>PROFESSIONAL EXCELLENCE<br>an Act of Parliament<br>Offered Journals & Bulletins RTI Act Site Map C<br>For Student Registration W.E.F 01-01-20<br>ts for Students Corporate Corner e-Library<br>Undersite Corner - Library                                                                                                    | Facilities: Help Desk FAQ<br>Facilities: Help Desk FAQ<br>Web  Site<br>ONLINE SERVICES<br>ONLINE SERVICES<br>Contact Us<br>Event Gallery<br>ICSI - CCGRT<br>D14.                                                                                                    |
| C × Stu<br>C · Stu<br>C · Stu<br>C · Stu<br>Vou<br>Ab<br>Vou<br>Ac Here<br>ICSI Has<br>What's New<br>CS Integral                                                                                                    | Image: Second state of the second state of the second s | UK ISI X Trainin: X Miscella X Registra X E ITUTE OF Secretaries of India PROFESSIONAL EXCELLENCE an Act of Parliament Offered Journals & Bulletins RTI Act Site Map C For Student Registration W.E.F 01-01-20 ts for Students Corporate Corner e-Library Academic Corner E-Cart                                                                                                    | Examin: X Placem: X Portal U X<br>Facilities Help Desk FAQ<br>Web Site<br>ONLINE SERVICES 2 3 3<br>ONLINE SERVICES 2 3<br>ONLINE SERVICES 2 3<br>ON |
| C × Stu<br>C · Stu<br>C · St | Image: Second state of the second state of the second s | UK         ISI × Trainin: × Miscelle × Registre × E E         ISI × Registre × E E         ISI × Registre × E E         ISI × Registre × E E         ISI × Registre × E         ISI × Registre × E      <                                                                                                    | Examin: × Placem: × Portal U ×   Pacilities: Help Desk FAQ   • Web • Site   • Web • Site   • ONLINE SERVICES • • • • • • • • • • • • • • • • • • •                                                                                                    |
| C × Stu<br>C Stu<br>C Stu<br>C Stu<br>C Stu<br>C Stu<br>C S Integral<br>C S Integral<br>C S Integral<br>C S Integral<br>C S Integral                                                                                                    | ident × Min The In<br>w.icsi.edu<br>THE INST<br>Company<br>It PURBULT OF<br>Statutory body under<br>Statutory body under<br>Courses<br>E: Home<br>Gone Online<br>v Announcement<br>ted Course A<br>of Student Induction<br>Exposure Drafts of imments                                                                                                    | ITUTE OF<br>Secretaries of India<br>PROFESSIONAL EXCELLENCE<br>an Act of Parifament<br>Offered Journals & Bulletins RTI Act Site Map C<br>For Student Registration W.E.F 01-01-20<br>ts for Students Corporate Corner e-Library<br>Academic Corner E-Cart<br>In Programme (SIP) at Chandigarh                                                                                                    | Examin: × Placem: × Portal Li ×   Facilities: Help Desk: FAQ   •Web Site   •Web Site   •ONLINE SERVICES •   •Ontact Us Event Gallery   ICSI-CCGRT                                                                                                    |
| C × Stu<br>C · Stu<br>C · Stu<br>C · Stu<br>C · Stu<br>Vou Are Here<br>ICSI Has<br>Vou Are Here<br>ICSI Has<br>Vhat's New<br>CS Integral<br>> Conduct<br>> Revised I<br>Public Co<br>> Views/Su                                                                                                    | Image: Statutory body under statutory body under statutory bod | ITUTE OF<br>Secretaries of India<br>PROFESSIONAL EXCELLENCE<br>an Act of Parliament<br>Offered Journals & Bulletins RTI Act Site Map C<br>For Student Registration W.E.F 01-01-20<br>ts for Students Corporate Corner e-Library<br>Academic Corner E-Cart<br>In Programme (SIP) at Chandigarh<br>Secretarial Standards With Respect To General And Board Mee<br>In Discussion Paper on Review of Delisting Regulations                                                                                                    | Examin: × Placem: × Portal U ×                                                                                                    |
| C × Stu<br>C · Stu<br>C · St | dent × M The In<br>v.icsi.edu<br>THE INST<br>Company<br>is Pursuit of<br>Statutory body under<br>statutory body under<br>Courses<br>E: Home<br>Gone Online<br>v Announcemen<br>ted Course A<br>of Student Induction<br>Exposure Drafts of<br>imments<br>uggestions solicited o<br>ted 05.05.2014 in W                                                                                                    | ITTICLE COMPOSED AND A COMPOSED AND A COMPOSED AND | Examin: × Placem: × Portal U ×   Facilities: Help Desk FAQ   • Web • site   • Web • site   • ONLINE SERVICES   • ONLINE SERVICES  <                                                                                                    |
| KCC × Stu<br>C Stu<br>C Stu<br>C Stu<br>C Stu<br>C Stu<br>C Stu<br>C Stu<br>C S Integral<br>C S Integral<br>C S Integral<br>C Conduct<br>Revised I<br>Public Co<br>Views/Su<br>Order dat<br>Another<br>R-MSOP I                                                                                                    | dent × M The In<br>w.icsi.edu<br>THE INST<br>Company<br>Statutory body under<br>statutory body under<br>statutory body under<br>Statutory body under<br>Courses<br>E: Home<br>Gone Online<br>V Announcement<br>ted Courses A<br>of Student Induction<br>Exposure Drafts Of<br>imments<br>iggestions solicited o<br>ted 05.05.2014 in W<br>batch of ICSI-CCGRT                                                                                                    | ITT Trainin: X Miscelle X Registre X E E<br>TITUTE OF<br>Secretaries of India<br>PROFESSIONAL EXCELLENCE<br>an Act of Parliament<br>Offered Journals & Bulletins RTI Act Site Map C<br>For Student Registration W.E.F 01-01-20<br>ts for Students Corporate Corner e-Library<br>Academic Corner E-Cart<br>n Programme (SIP) at Chandigarh<br>Secretarial Standards With Respect To General And Board Mee<br>n Discussion Paper on Review of Delisting Regulations<br>/rit Petition No. 2776/2014 in the matter of Mr. Harish Khurana V<br>from June 05- June 20, 2014                                                                                                    | Cxamin: × Placem: × Portal U ×     Facilities: Help Desk FAQ     • Web • site Search   • Web • site Search   • ONLINE SERVICES • • • • • • • • • • • • • • • • • • •                                                                                                    |
| C × Stu<br>C Stu<br>C Stu<br>C Stu<br>C Stu<br>C Stu<br>Vou are Here<br>ICSI Has<br>Vou are Here<br>ICSI Has<br>Vou are Here<br>C S Integrat<br>C S Integrat<br>C S I S S S S S S S S S S S S S S S S S                                                                                                    | ident × Min The In<br>w.icsi.edu<br>THE INST<br>Company<br>Statutory body under<br>sout US Courses<br>E: Home<br>Gone Online<br>v Announcement<br>ted Courses A<br>of Student Induction<br>Exposure Drafts Of<br>imments<br>uggestions solicited o<br>ted 05.05.2014 in W<br>batch of ICSI-CCGRT<br>ion Form for the 27t                                                                                                    | ITUTE OF<br>Secretaries of India<br>PROFESSIONAL EXCELLENCE<br>an Act of Parifement<br>Offered Journals & Bulletins RTI Act Site Map C<br>For Student Registration W.E.F 01-01-20<br>ts for Students Corporate Corner e-Library<br>Vademic Corner E-Cart<br>In Programme (SIP) at Chandigarh<br>Secretarial Standards With Respect To General And Board Mee<br>In Discussion Paper on Review of Delisting Regulations<br>In Piscussion Paper on Review of Delisting Regulations<br>In Piscussion Paper on Review of Delisting Regulations<br>Int Petition No. 2776/2014 in the matter of Mr. Harish Khurana V<br>from June 05- June 20, 2014<br>In R-MSOP batch of ICSI-CCGRT from June 05- June 20, 2014                                                                                                    | Examin: × Placem: × Portal U ×                                                                                                    |
| C × Stu<br>C > Stu<br>C > St | Ident       Image: The Invicsi.edu         THE INST         THE INST         Statutory body under         Statutory body under         Statutory body under         Statutory body under         Statutory body under         Statutory body under         Statutory body under         Statutory body under         Statutory body under         Statutory body under         Statutory body under         Statutory body under         OUT Statutory body under         OUT Statutory bod                                                                                                    | In Programme (SIP) at Chandigarh<br>Programme (SIP) at Chandigarh<br>Programme (SIP) at Chandigarh<br>Programme (SIP) at Chandigarh<br>Programme (SIP) at Chandigarh<br>Programme (SIP) at Chandigarh<br>Programme (SIP) at Chandigarh<br>Secretarial Standards With Respect To General And Board Mee<br>In Discussion Paper on Review of Delisting Regulations<br>Profit Petition No. 2776/2014 in the matter of Mr. Harish Khurana V<br>from June 05- June 20, 2014<br>In R-MSOP batch of ICSI-CCGRT from June 05- June 20, 2014<br>from September 15- September 30, 2014                                                                                                    | Sxamin: × Placem: × Portal U ×   Facilities: Help Desk: FAQ   • Web • Site Search   • ONLINE SERVICES • • • • • • • • • • • • • • • • • • •                                                                                                    |

Go to Home $\rightarrow$  then Click on Check Your Account (Post Registration) Link THE INSTITUTE OF Search Company Secretaries of India IN PURSUIT OF PROFESSIONAL EXCELLENCE Statutory body under an Act of Parliament Home Students Members Companies icsi.edu My Cart Delegate Registration What's New YOU ARE HERE : Home Students Members Companies Vendors INSTRUCTIONS: > Click here for Online Registration - Foundation /Executive Programme Click here to Check your Account (Post Registration). > Click here to Find New Student Application Status / Registration Number. Procedure to Create Password by the Students. > Click here to Get Student Denovo Registration Number. > Click here to Check Payment Status. > Successfully remitted Examination Fee for June, 2016 Session! Click here to verify Exam Enrollment Status > You are further advised to download your registration letter and Identity Card from our website by logging in here . In case any discrepancy is found in any information submitted by the student, he/she will be intimated accordingly. > Students are advised to keep their email id and mobile number updated in the system at all times > Students can apply for Verification of marks through Exam Verification Request link at MyAccount page.

3. Now enter your Username & password

| Home     Students       YOU ARE HERE:     Home       Username:     Enter here       Password:     Login       Click here       Retrieve Password | Search | Oweb ⊙ Site<br>⊙ Cogin | IE INSTITUTE OF<br>mpany Secretaries of India<br>PURBUIT OF PROFESSIONAL EXCELLENCE<br>exception body under an Act of Parliament | (US)           |
|----------------------------------------------------------------------------------------------------|--------|------------------------|----------------------------------------------------------------------------------------------------|----------------|
| VOU ARE HERE: Nome Username: Password Click here Retrieve Password                                                                               | -      |                        |                                                                                                    | Home Stud      |
| Username:<br>Password:<br>Login<br>Click here<br>Retrieve Password                                                                               |        |                        | lome                                                                                                    | YOU ARE HERE : |
|                                                                                                    |        | r here                 | e: Ente<br>d: Login Click here<br>Retrieve Password                                                                              | Uso<br>Pa      |
|                                                                                                    |        |                        |                                                                                                    |                |
|                                                                                                    |        |                        |                                                                                                    |                |

Y

4. Now click on login button

5. After successful login, you will get the next Welcome screen.

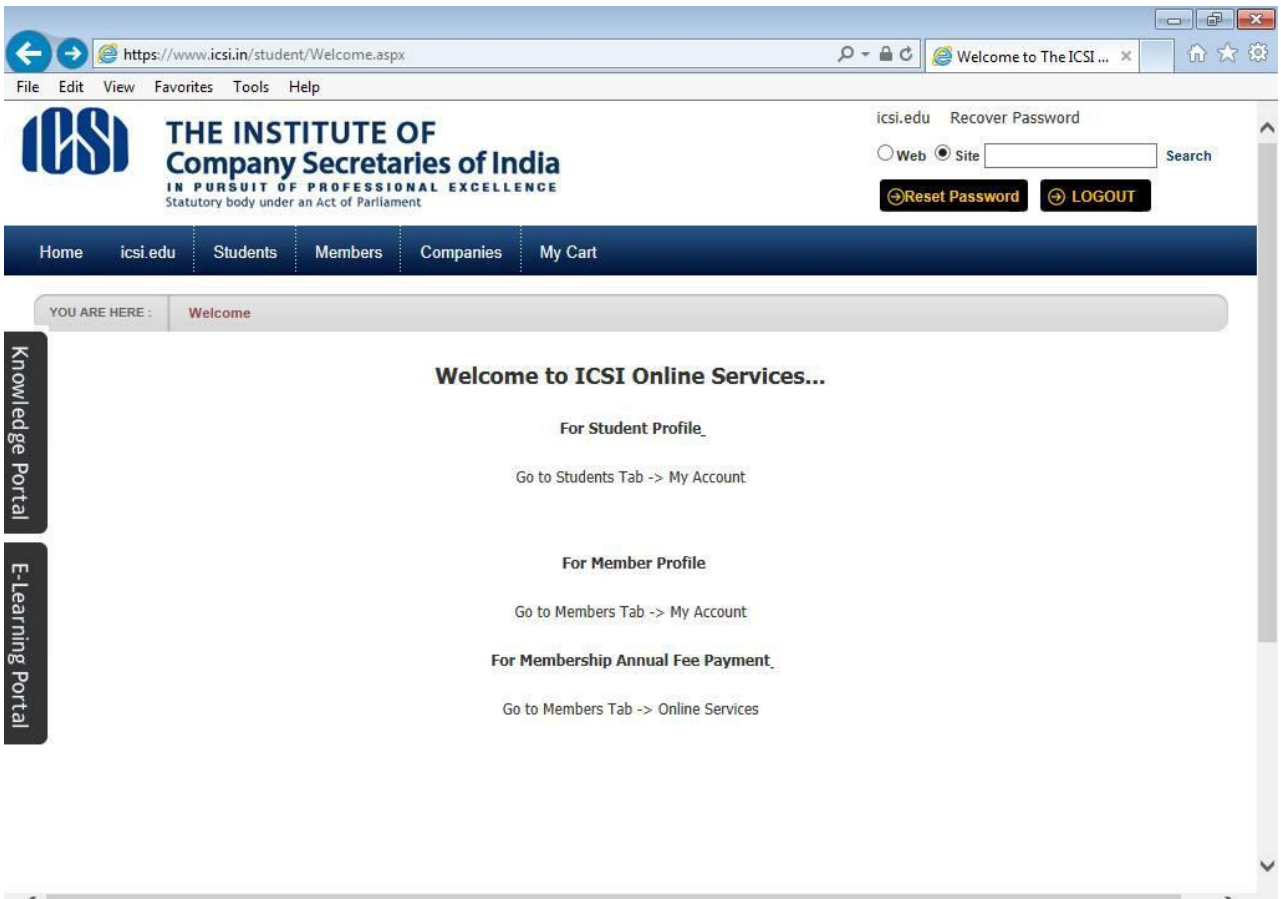

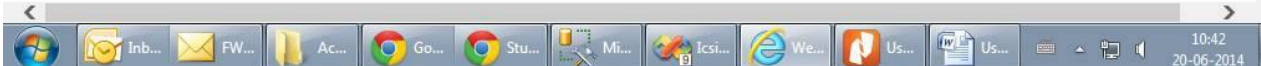

## 6. Go to Students $\rightarrow$ My Account.

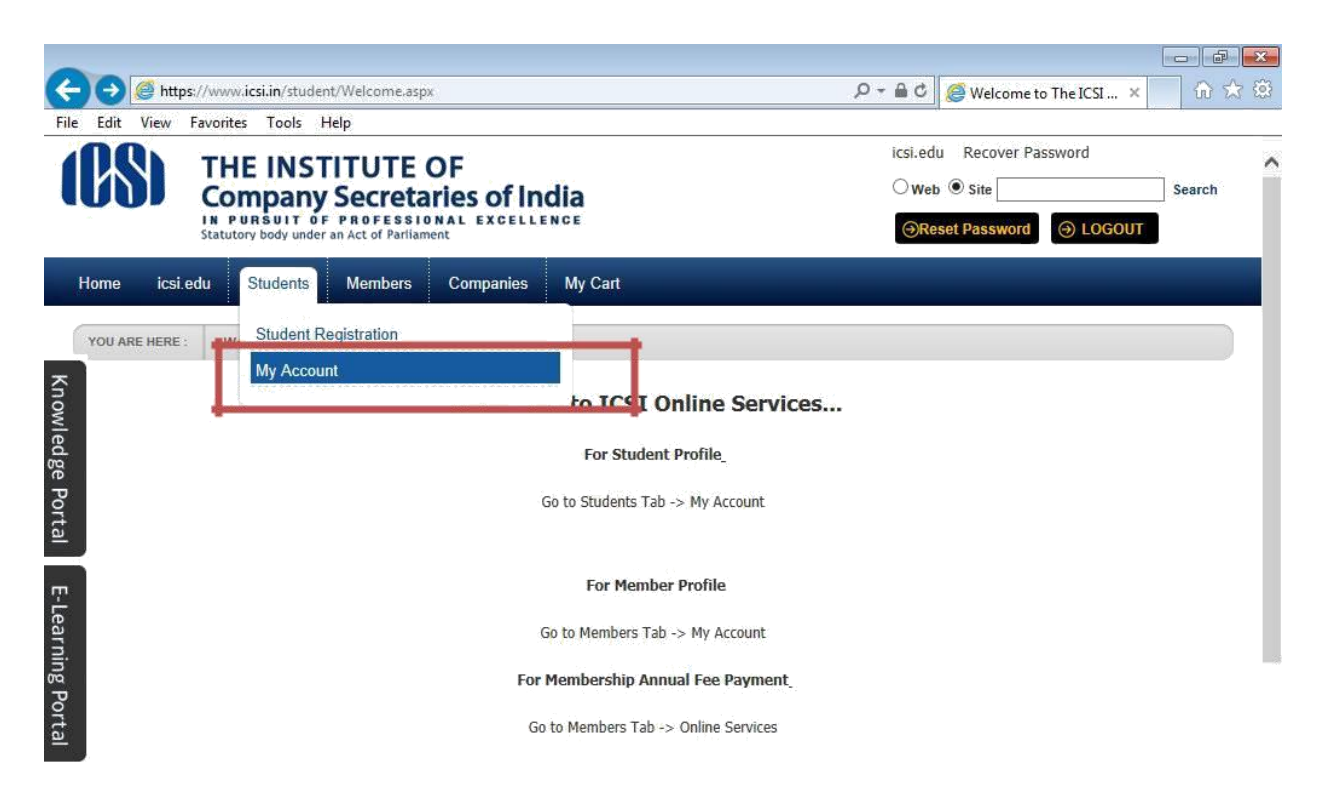

|           |                              |              |           |       |    |                                                                                                    |      |    |    |                |                     | Y |
|-----------|------------------------------|--------------|-----------|-------|----|----------------------------------------------------------------------------------------------------|------|----|----|----------------|---------------------|---|
| https://w | ww.icsi.in/student/Students/ | MyAccount.as | рх        |       |    |                                                                                                    |      |    |    |                |                     |   |
| <b>(</b>  | 🔯 Inb 🔀 FW                   | Ac           | <b>Go</b> | 🧿 Stu | Mi | Contraction in the second second seco | Ø We | Us | Us | - <b>- - -</b> | 10:41<br>20-06-2014 |   |

7. Below given page will be displayed.

|                         | IE INSTITUTE<br>mpany Secreta<br>URSUIT OF PROFESSI<br>tory body under an Act of Parilia | OF<br>aries of India        |                  |            | icsi.edu Recover Pas           Web • Site           • Reset Password | ssword<br>Search                                     |
|-------------------------|------------------------------------------------------------------------------------------|-----------------------------|------------------|------------|----------------------------------------------------------------------|------------------------------------------------------|
| Home Students           | Members Compani                                                                          | es icsi.edu My C            | Cart Delegate Re | gistration | What's New                                                           |                                                      |
| CHIRAG VIJAYBHAI P      | ANCHMIYA YOU ARE HERE :                                                                  | Students My Act             | count            |            |                                                                      |                                                      |
| 🔽 To make chang         | ges to the account details go                                                            | to Manage Account tab!      |                  |            |                                                                      |                                                      |
| Account Summa           | ary Manage Account                                                                       | Programme Info F            | Payment Requests | Requests   | Examination Enrollment                                               | Others                                               |
| General Informatio      | n Documents Uploaded                                                                     | Instructions                |                  |            | Click here                                                           | indicates required fields to change elective subject |
| PERSONAL INFORMATIO     | N<br>ed Programme Profession                                                             | al - New Syllabus           |                  |            |                                                                      |                                                      |
| E<br>Qualification sele | lective Subject 345 - Inter                                                              | national Business – Laws ar | nd Practices     |            | <b>NOT</b>                                                           |                                                      |

8. Go to Student Addition of Qualification Under Requests Tab.

|                                                                                                    | - 0 💌                                                                                                    |
|----------------------------------------------------------------------------------------------------|----------------------------------------------------------------------------------------------------|
| THE INSTITUTE OF<br>COmpany Secretaries of India<br>IN PURSUIT OF PROFESSIONAL EXCELLENCE<br>Statutory body under an Act of Parliament                                                                                                    | icsi.edu Recover Password<br>O Web O Site Search<br>OReset Password                                                                               |
| Home Students Members Companies icsi.edu My Cart Delegate Regi                                                                                                    | O LOGOUT SMASH LOGIN FOUNDATION     What's New     REGISTRATION                                                                                   |
| To make changes to the account details go to Manage Account tabl Account Summary Manage Account Programme Info Payment Requests                                                                                                    | Requests Examination Enrollment Others                                                                                                    |
| General Information Documents Uploaded Instructions                                                                                                    | Addition Of Qualification     ndicates required fields       Change of Address     ange elective subject       Student Occupation Status Requests |
| PERSONAL INFORMATION Applied Programme Professional - New Syllabus                                                                                                    |                                                                                                    |
| Flocting Subject 345 - International Business - Laws and Practices         https://www.icsi.in/students/MyAccount/tabid/81/ctt/AdditionOfQualification/mid/391/userd/87094/Default.aspx         International Ausiness - Laws and Practices         Integr/Wwww.icsi.in/students/MyAccount/tabid/81/ctt/AdditionOfQualification/mid/391/userd/87094/Default.aspx         Integr/Wwww.icsi.in/students/MyAccount/tabid/81/ctt/AdditionOfQualification/mid/391/userd/87094/Default.aspx         Integr/Wwww.icsi.in/students/MyAccount/tabid/81/ctt/AdditionOfQualification/mid/391/userd/87094/Default.aspx         Integr/Wwww.icsi.in/students/MyAccount/tabid/81/ctt/AdditionOfQualification/mid/391/userd/87094/Default.aspx         Integr/Wwww.icsi.in/students/MyAccount/tabid/81/ctt/AdditionOfQualification/mid/391/userd/87094/Default.aspx         Integr/Wwww.icsi.in/students/MyAccount/tabid/81/ctt/AdditionOfQualification/mid/391/userd/87094/Default.aspx         Integr/Wwww.icsi.in/students/MyAccount/tabid/81/ctt/AdditionOfQualification/mid/391/userd/87094/Default.aspx         Integr/Wwww.icsi.in/students/MyAccount/tabid/81/ctt/AdditionOfQualification/mid/391/userd/87094/Default.aspx         Integr/Wwww.icsi.in/students/MyAccount/tabid/81/ctt/AdditionOfQualification/mid/391/userd/87094/Default.aspx         Integr/Wwww.icsi.in/students/MyAccount/tabid/81/ctt/AdditionOfQualification/mid/391/userd/87094/Default.aspx         Integr/Wwww.icsi.in/students/MyAccount/tabid/81/ctt/AdditionOfQualification/mid/391/userd/87094/Default.aspx         Integr/Wwww.icsi.in/students/MyAccount/tabid/81/ctt/AdditionOfQualification/mid/391/userd/87094/Default.aspx | New Ta M CAUsers 💕 Untitled Tutitled A 🐚 💱 🕪 2211 PM<br>5/10/2016                                                                                 |

9. Select Qualification, Year, fill the marks and upload the supporting documents. Click on Submit Request Button.

| Select Qualification          | Select Any      |
|-------------------------------|-----------------|
| ENTER DETAILS                 |                 |
| Qualification Year            | Please Select V |
| Aggregate Marks               |                 |
| Maximum Marks                 |                 |
| Upload Supporting Document(s) | Browse          |
|                               | Remove File     |
| Submit Request Cancel         |                 |